# 세계지도

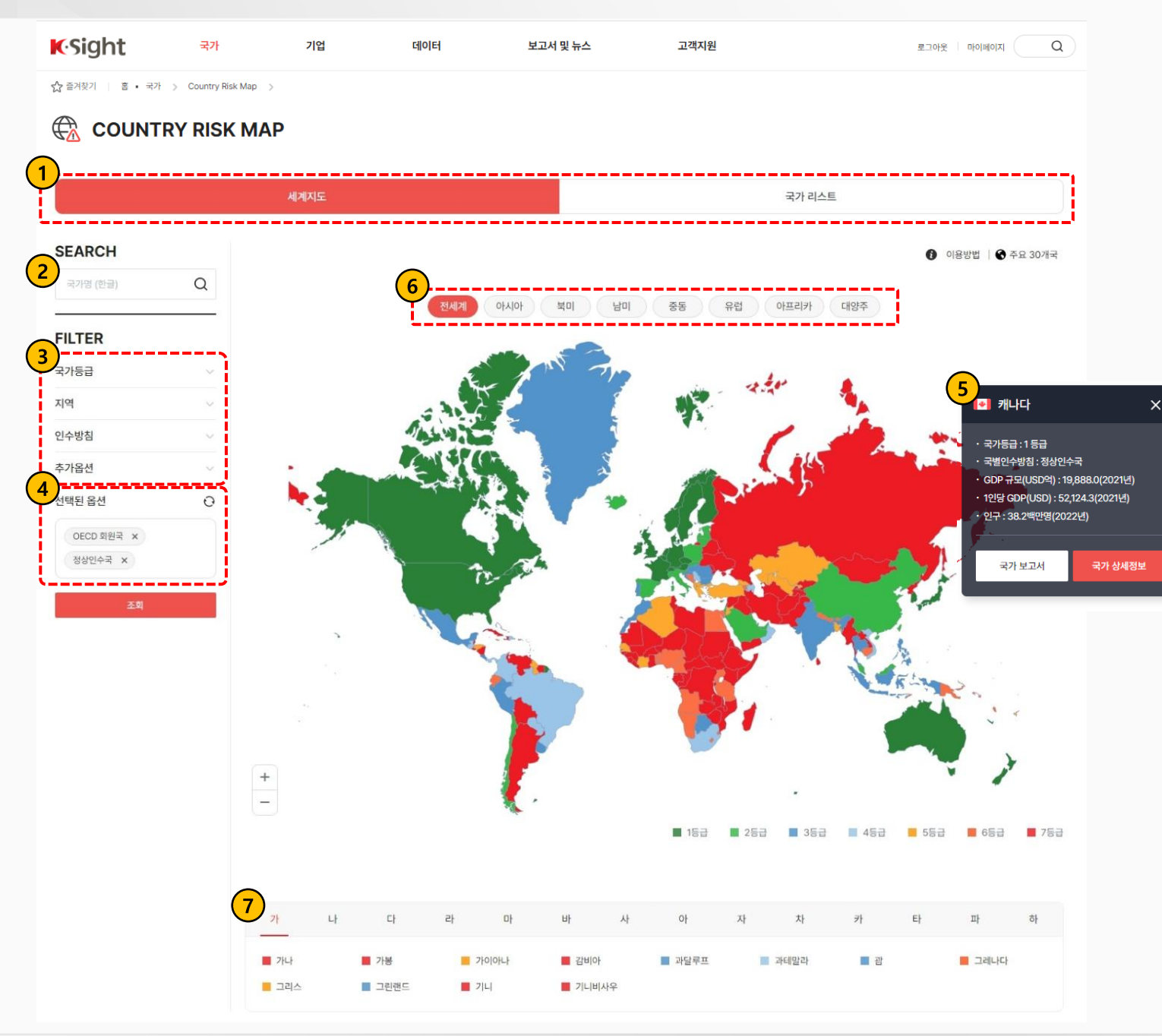

#### 1 탭(tab) 전환

지도에서 국가를 선택할 수 있는 '세계지도' 탭과 대륙별 국가명을 카드 목록으로 제공하는 '국가 리스트' 탭을 제공합니다. 각 탭 클릭 시 탭 하단의 화면이 전환됩니다.

## 2 국가명 검색창

국가명 검색 시 특정 국가를 지도에서 표시하여 확인할 수 있습니다.

# 3 상세 검색 필터링 기능

국가등급, 지역, 인수방침, 추가옵션을 선택하여 필터링 할 수 있습니다.

## 4 선택된 필터링 옵션

필터링 적용 항목을 표시하며, 초기화 버튼 선택 시 필터 설정이 모두 해제됩니다.

## 5 지도의 국토 영역 클릭

세계지도의 나라별 국토 영역 클릭 시, 국가 기본 정보를 팝업으로 제공합니다.

## 6 대륙 확대/축소 옵션

대륙 Chips 클릭 시, 세계지도가 확대 또는 축소되며 포커싱 됩니다.

## 7 국가 목록

세계지도에서 국토가 작거나 클릭을 하기 어려운 경우, 초성으로 구분된 국가목록을 탐색하여 국가를 선택합니다.

## 국가 리스트

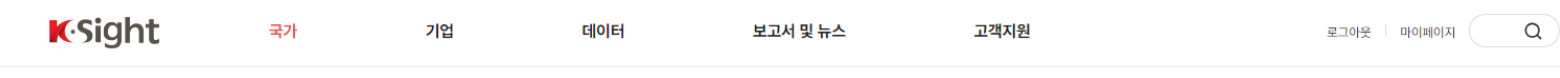

☆ 즐겨찾기 홈 • 국가 > Country Risk Map >

#### **COUNTRY RISK MAP**

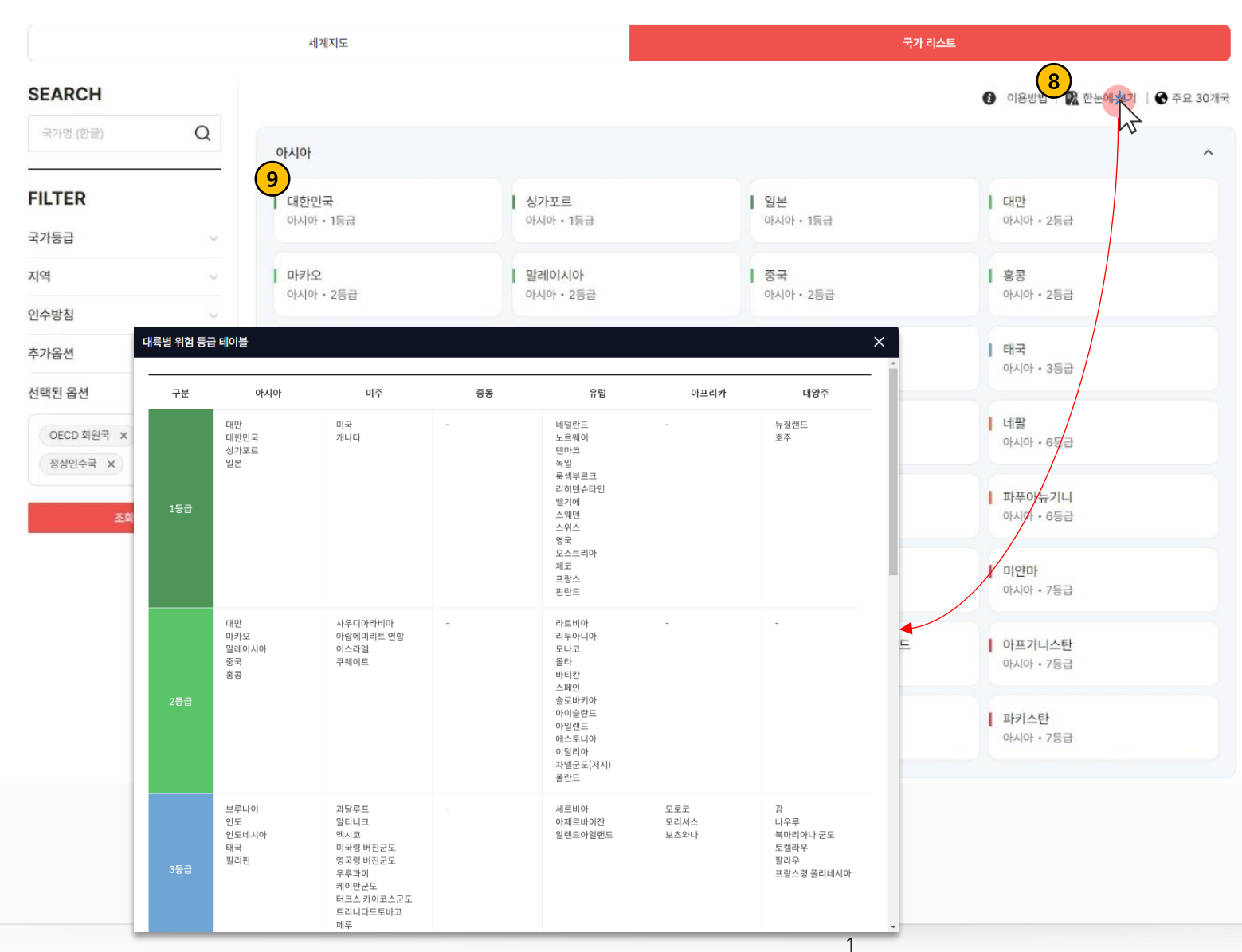

#### 8 한 눈에 보기 버튼

버튼 클릭 시, '대륙별 위험 등급 테이블' 팝업을 출력합니다.

#### 9 국가 카드

국가 카드는 대륙별로 그룹화하여 목록을 제공합니다. 특정 카드에 마우스를 올려 두면 무역 위험등급별로 배경 색상이 변경되어 출력됩니다. 클릭 시, 해당 국가의 상세화면으로 전환됩니다.